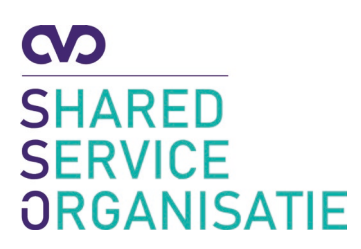

## Instelling extra beveiliging Office 365 (mfa)

datum:

April 2021

## Meervoudige authenticatie

Beveiliging van data wordt steeds belangrijker. Alleen een gebruikersnaam en wachtwoord is niet meer voldoende. Er zullen extra vormen van beveiliging moeten worden toegepast, ook wel Multifactor authenticatie (MFA) genoemd. Hiermee bescherm je je account bij het inloggen in twee stappen. Naast je gebruikersnaam en wachtwoord dien je een code, gegenereerd door een token, in te vullen of je inlog te bevestigen via een Multifactor-app. Hoe je MFA kunt instellen lees je in deze handleiding.

- 1. Open een browser en ga naar https://aka.ms/setupmfa
- 2. Log in met je e-mailadres en wachtwoord.
- 3. Volg de stappen op de website.
  - a. Download vanuit de appstore de <u>Microsoft</u> Authenticator app op je telefoon (indien je de app al had staan met het som account hoef je alleen het som account te verwijderen uit de app)
  - b. Klik op Volgende.

|       | Uw account vei                                                                                                    | lig houden                                |
|-------|----------------------------------------------------------------------------------------------------|-------------------------------------------|
|       | Un organisatie vereist dat u de volgende metho                                                                                                    | oden instalt om te bewijzen wie u bent.   |
|       | De methode 1 va                                                                                                    | n 2 App                                   |
|       | Ø<br>Ace                                                                                                    | 2<br>Tatetoon                             |
| licro | oft Authenticator                                                                                                    |                                           |
| nero; | on Authenticator                                                                                                    |                                           |
|       | Download eerst de app                                                                                                    |                                           |
| -     |                                                                                                    | op um telefoon. Nu downloaden             |
| ô     | Installeer de Microsoft Authenticator-app                                                                                                    |                                           |
| Ô     | Installeer de Microsoft Authenticator-app<br>Nadat u de app Microsoft Authenticator o<br>Volgende                                                 | g uw apparaat hebt geinstalleerd, kiest u |
| Ô     | Installeer de Microsoft Authenticator-app<br>Nadat u de app Microsoft Authenticator o<br>Volgende.<br>3k wil een andere verificatie app gebruiker | g uw apparaat hebt geinstalleerd, kent u  |

c. Open de app op je telefoon, sta meldingen toe als hierom wordt gevraagd.

d. Voeg een account toe, kies voor Werk- of schoolaccount.

|     | Uw accou                                                               | unt veilig houden                                           |
|-----|------------------------------------------------------------------------|-------------------------------------------------------------|
| U   | organisatie vereist dat u de volg                                      | gende methoden instelt om te bewijsen wie u bent.           |
|     | Dem                                                                    | nethode 1 van 2: App                                        |
|     | 0                                                                      | (2)                                                         |
| App |                                                                        | Telefoon                                                    |
|     | Uw account insteller<br>Sta meldingen toe als hierom<br>Werk of school | n<br>wordt gevraagt. Yoeg vervolgens een account toe en kee |
| -   |                                                                        |                                                             |

- e. Klik op Volgende.
- f. Scan de QR-code op het scherm met de Microsoft Authenticator app.

| off account                                                                                 | i venig nouden                                  |
|---------------------------------------------------------------------------------------------|-------------------------------------------------|
| Un organisatie vereist dat u de volgend                                                     | e methoden instelt om te bewijzen wie u bent.   |
| De metho                                                                                    | ode 1 van 2: App                                |
| 0                                                                                           | 2                                               |
| App                                                                                         | felation                                        |
| licrosoft Authenticator                                                                     |                                                 |
|                                                                                             |                                                 |
| De QR-code scannen                                                                          |                                                 |
| Gebruik de Microsoft Authenticator-app om de<br>Authenticator-app verbonden met uw account. | QR-code te scannen. Hierdoor wordt de Microsoft |
| Nadat u de QR-code hebt gescand, kiest u Voig                                               | ende.                                           |
|                                                                                             |                                                 |
| can be around the worker becare.                                                            |                                                 |
|                                                                                             | Vorige Volger                                   |
|                                                                                             |                                                 |
|                                                                                             |                                                 |

- g. Klik op Volgende.
- h. Er verschijnt nu een melding op je telefoon. Klik op Goedkeuren.

| ow account                               | venig nouden                                                                                                    |
|------------------------------------------|----------------------------------------------------------------------------------------------------|
| Uw organisatie vereiet dat u de volgende | methoden instelt om te bewijzen wie u bent.                                                                     |
| De method                                | de 1 van 2: App                                                                                                 |
| Ø<br>400                                 | 2<br>Telefoon                                                                                                   |
| licrosoft Authenticator                  |                                                                                                    |
| Making goedgekeurd                       |                                                                                                    |
| ~                                        |                                                                                                    |
|                                          |                                                                                                    |
|                                          | in the second second second second second second second second second second second second second second second |

i. Klik op Volgende.

Het volgende scherm vraagt je om een tweede methode in te voeren. Het is handig om je telefoonnummer op te geven als back-up, zodat een sms gestuurd wordt als de app niet werkt. Dit telefoonnummer wordt niet zichtbaar voor anderen en wordt alleen gebruikt in geval van back-up.

## 1. Selecteer Netherlands.

| Uw                                                                   | account ve                      | ilig houd          | en                     |
|----------------------------------------------------------------------|---------------------------------|--------------------|------------------------|
| Un organisatie vereist                                               | dat u de volgende meth          | oden instelt om ti | e bewijzen wie u bent. |
|                                                                      | De methode 2 van                | 2: Telefoon        |                        |
| eo -                                                                 |                                 |                    | Telefoon               |
| Telefoon                                                             |                                 |                    |                        |
| 2007-007-00                                                          |                                 |                    |                        |
| U kunt bewijzen wie u bent door e<br>Welk telefoonnummer wilt u oebn | en sms-bencht met een<br>uiken? | code naar un ten   | rtoon te vergenden.    |
| Netherlands (+31)                                                    | *                               | 612345678          |                        |
| Stuur me een code via sms                                            |                                 |                    |                        |
| Mogelijk zijn er tarieven voor beric                                 | hten en data van toepa          | using.             |                        |
|                                                                      |                                 |                    |                        |

2. Vul jouw telefoonnummer in, zonder eerste 0.

| on accou                                                     | it veilig nouden                                |
|--------------------------------------------------------------|-------------------------------------------------|
| Uw organisatie vereist dat u de volger                       | ide methoden instelt om te bewijzen wie u bent. |
| De metho                                                     | de 2 van 2: Telefoon                            |
|                                                              | Telefoon                                        |
| Telefoon                                                     |                                                 |
| Er is zojuist een zescijferige code verzonden naar<br>123456 | +31 612345678. Voer de code hieronder in.       |
| Code opnieuw wezenden                                        |                                                 |
|                                                              | Vorige Volgende                                 |
|                                                              |                                                 |

- 3. Klik op Volgende.
- 4. Er wordt een SMS gestuurd met een code. Vul deze code in op de website.

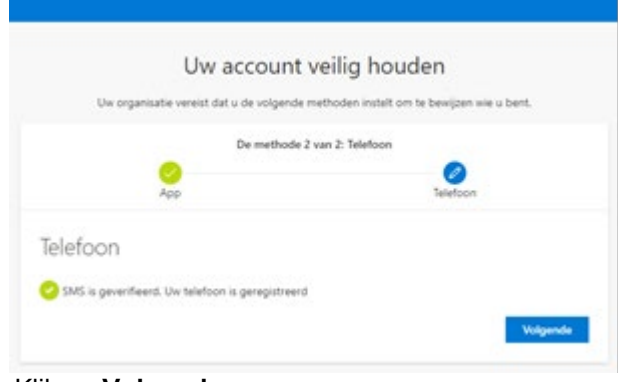

5. Klik op Volgende.

Alle stappen zijn hiermee afgerond.

Vanaf nu zal er dus gevraagd worden om een extra bevestiging bij het inloggen in office 365. Dit moet eenmaal per dag, per pc/apparaat gebeuren. Mocht je twijfelen of het account nog goed beschermd is, log dan in via een "inprivate tabblad" (ctrl+shift+n) of op een andere pc. Je zal zien dat er dan opnieuw om een token gevraagd wordt.